How post scores in the new HC system using computer

- 1, Go to gwoodlands.golfclub.net
- 2. Click Sign in
- 3. Click on your name in the green box Joe
- 4. Click on My Handicap
- 5. Click on Scores
- 6. Click on Add Score
- 7. Select Date score was made then click Next
- 8. Select 9 Hole Round then click Next
- 9. Click on the course you played
- 10. Course will appear on the screen click Next
- 11. Tee will appear on the screen click Next
- 12. Score Type will appear on the screen click on Post holes

13. Round will appear on the screen along with hole number enter your score by using the + or - symbol. Click Next until you have entered all 9 holes.

14. Click Card to review your entered scores. If changes are required, click Back on the upper left corner and make your changes where necessary. If correct click Save to add your score to the system.

15. You're done! Great Job!!

How post scores in the new HC system using phone

- 1, Go to gwoodlands.golfclub.net
- 2. Tap on
- 3. Tao on <mark>Sign in</mark>
- 4. Enter your email address and password Tap on Sign in
- 5. Tap on
- 6. Tap on your name Joe  $\nabla$  (real name)
- 7. Tap on My Handicap
- 8. Tap on Scores
- 9. Tap on Add Score
- 10. Select Date score was made then tap Next
- 11. Select 9 Hole Round then tap Next
- 12. Tap on the course you played
- 10. Course will appear on the screen tap Next
- 11. Tee will appear on the screen tap Next
- 12. Score Type will appear on the screen tap on Post holes

13. Round will appear on the screen along with hole number enter your score by using the + or - symbol. Tap Next until you have entered all 9 holes.

14. Tap Card to review your entered scores. If changes are required, click Back on the upper left corner and make your changes where necessary. If correct tap Save to add your score to the system.

15. Your done! Great Job!!